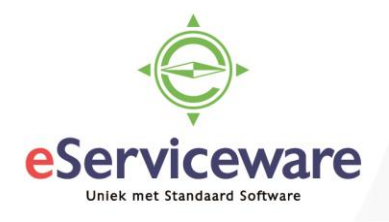

## **Btw-correcties**

In deze procedure wordt uiteengezet hoe een Btw-aangifte wordt voorbereid en vervolgens een correctie kan worden toegepast.

Btw-correcties kunnen in het onderdeel **Btw** worden gemaakt. Voorwaarde is dat een Btw-aangifte is voorbereid, zodat Btw-correcties gedaan kunnen worden in de betreffende aangifteperiode. Een Btw-correctie wordt automatisch geboekt in het Grootboek.

Een aangifte kan worden voorbereid in het venster **Btw-aangifte voorbereiden** te bereiken via *Menu* > *Btw* > *Transacties* > *Btw-aangifte voorbereiden*. Kies hier het juiste belastingkantoor en via de knop *Btw-aangifte voorbereiden* wordt de aangifte aangemaakt.

| V                           | ism | a.net      | Financials 🗸 🚍 Menu           |                      | ٩                  |  |  |  |  |  |
|-----------------------------|-----|------------|-------------------------------|----------------------|--------------------|--|--|--|--|--|
| Btw-aangifte voorbereiden 🜟 |     |            |                               |                      |                    |  |  |  |  |  |
|                             | с   | r          | BTW-AANGIFTE VOORBEREIDEN     | BTW-PERIODEN WEERGEV | EN NIET-VRIJGEGEVE |  |  |  |  |  |
|                             | Ves | stiging:   | 1 - VN - Your Garden          | ₽ <u>@</u>           |                    |  |  |  |  |  |
|                             | Bel | lastingkar | toor: 49998 - Belastingdienst | P                    |                    |  |  |  |  |  |

Via *Acties > Btw corrigeren* kan een Btw-correctie aangemaakt worden. In het venster **Btw-correctie** dient eerst het juiste soort correctie geselecteerd te worden (1).

- Btw-verkopen > Verhogen van de BTW > Credit op de Btw verzamelrekening
- Btw-inkopen > Verlagen van de BTW > Debet op de Btw verzamelrekening

Selecteer de Btw-code waarop gecorrigeerd moet worden (2), geef het basisbedrag van de correctie in (3). Let op! Het Btw-bedrag wordt pas berekend wanneer de correctie wordt opgeslagen of een nieuwe regel is toegevoegd. Selecteer het juiste Btw-gebied (4), pas indien gewenst de correctierekening aan op het tabblad 'Financiële gegevens' (5). Wanneer alles ingevuld is kan met de knop *Vrijgeven* de correctie geboekt worden.

| visitia.net i in                                    |                                         |                                |                         |                            |              |       |  |  |  |  |  |
|-----------------------------------------------------|-----------------------------------------|--------------------------------|-------------------------|----------------------------|--------------|-------|--|--|--|--|--|
| Btw-correctie 😒                                     |                                         |                                |                         |                            |              |       |  |  |  |  |  |
| ← OPSLAAN EN SLUITEN 🔚 🗠 🕂 🔋 🗘 - K < > >  VRIJGEVEN |                                         |                                |                         |                            |              |       |  |  |  |  |  |
| Soort:                                              | Btw voor verkoc - 1                     | * Belastingkantoor:            | 49998 - Belastingdienst | Valuta:                    | EUR 1,00     | BASIS |  |  |  |  |  |
| Referentienr .:                                     | 201560621 P                             | * Btw-periode:                 | 05-2018 P               | Saldo:                     | 21,00        |       |  |  |  |  |  |
| Status:                                             | In balans                               | * Datum:                       | 31-5-2018 👻             | Bedrag:                    | 21,00        |       |  |  |  |  |  |
|                                                     | Blokkeren                               | Omschrijving:                  | Btw correctie           |                            |              |       |  |  |  |  |  |
| DOCUMENTGEGEVENS FINANCIËLE GEGEVENS 5              |                                         |                                |                         |                            |              |       |  |  |  |  |  |
| с + х                                               | ↔  X                                    |                                |                         |                            |              |       |  |  |  |  |  |
| E *Btw-<br>code 2                                   | Btw-tarief <b>3</b> Belastbaa<br>bedrag | Btw-<br>bedrag *Btw-<br>gebier | ed <b>4</b> *Rekening   | * Subrek.                  | Omschrijving |       |  |  |  |  |  |
| > 1 2                                               | 1,000000 100,00                         | 21,00 NL                       | 1600                    | 11111-11111-11111-11-11111 |              |       |  |  |  |  |  |

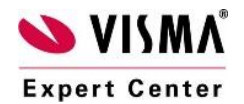

eServiceware B.V. - Watermanweg 100 - 3067GG - Rotterdam telefoon: 010 - 270 91 80 email: support@eserviceware.com

0

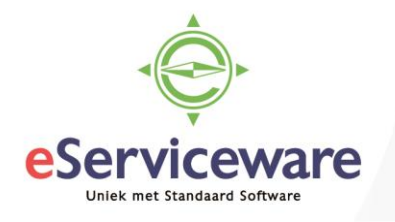

Na het vrijgeven van de Btw-correctie kan op het tabblad 'Financiële gegevens' de bijbehorende boeking worden geopend. Klik op het batchnummer om de journaalpost te bekijken.

| Visma.net Fina                         | ancials 🗸         | 🔳 Menu              |                  |                         |   | ٩       |       |  |  |  |  |
|----------------------------------------|-------------------|---------------------|------------------|-------------------------|---|---------|-------|--|--|--|--|
| Btw-correctie 😭                        |                   |                     |                  |                         |   |         |       |  |  |  |  |
| OPSLAAN                                | N EN SLUITEN      | <b>₽ ~ +</b>        | ≣ ¢-             | к К                     | > | > VRIJO | GEVEN |  |  |  |  |
| Soort:                                 | Btw voor verkoc 🔻 | * Belastingkantoor: | 49998 - Belastin | 49998 - Belastingdienst |   | Valuta: | EUR 1 |  |  |  |  |
| Referentienr.:                         | 201560621 O       | * Btw-periode:      | 05-2018          |                         |   | Saldo:  | 21    |  |  |  |  |
| Status:                                | Vrijgegeven       | * Datum:            | 31-5-2018        |                         |   | Bedrag: | 21    |  |  |  |  |
|                                        | Blokkeren         | Omschrijving:       | Btw correctie    |                         |   |         |       |  |  |  |  |
| DOCUMENTGEGE<br>Batch:<br>* Vestiging: | O01874            | CIËLE GEGEVENS      |                  |                         |   |         |       |  |  |  |  |

## Journaaltransacties

|                         |   | SLAA       | N EN SL         | UITEN           | r + 📋        | Ĵ, -                    | ĸ                  | <          | >      | Ж                   | VRIJGEVEN              | ACTIES -           | RAPPORTEN -        |   |
|-------------------------|---|------------|-----------------|-----------------|--------------|-------------------------|--------------------|------------|--------|---------------------|------------------------|--------------------|--------------------|---|
| Module:<br>Batchnummer: |   |            |                 | Grootboek 👻     | * Vestiging: | 1 - VN - Your Garden    |                    |            |        |                     | Soort:                 |                    | Normaal            |   |
|                         |   |            | ummer:          | 001874 P        | * Grootboek: | WERKELIJK - Grootboek   |                    |            |        |                     | Oorspronkelijke batch: |                    |                    |   |
| Status:                 |   |            | Gejournaliseerd | Valuta:         | EUR          | 1,00                    | )                  | -          | BASIS  | BASIS Totaal debet: |                        | 21,00              |                    |   |
|                         |   |            | Blokkeren       |                 |              | Automatisch tegenboeken |                    |            |        |                     | Totaal credit:         |                    | 21,00              |   |
| * Datum:                |   |            | 31-5-2018       |                 | Tegenboeking |                         |                    |            |        |                     |                        | Btw-transacties aa | nmak               |   |
| * Boekingsperiode:      |   | gsperiode: | 05-2018         | Transactiecode: |              |                         |                    |            |        |                     |                        |                    |                    |   |
| Omschrijving:           |   | rijving:   | Btw correctie   | prrectie        |              |                         |                    |            |        |                     |                        |                    |                    |   |
|                         | с | +          | - 2             |                 |              | TWEERGE                 | VEN                | COR        | RECTIE | EHISTORIE           | ↔  🕱                   | A                  |                    |   |
| E                       | Û | D          | * Vestiging     | g Datum         | *Rekening    | Oi<br>tra               | mschrij<br>ansacti | iving<br>e |        |                     | Debet                  | Credit             | Debiteur/Crediteur | O |
| >                       | U |            | 1               | 31-5-2018       | 1690         | В                       | tw corre           | ectie      |        |                     | 21,00                  | 0,00               |                    | В |
|                         | U |            | 1               | 31-5-2018       | 1600         |                         |                    |            |        |                     | 0,00                   | 21,00              |                    | В |

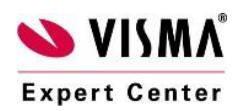